1. How to change the Asset Location? To change the Asset Location, follow the below steps: 1. Open your Account. 2. Select Profile Details button on the Home Page. 3. Click the Change Asset button. 4. Expand the Asset section. 5. Update the Location field as per your design. 6. Click the Update button to change the Asset Location. 2. How to change the Asset Size? To change the Asset Size, follow the below steps: 1. Open your Account. 2. Select Profile Details button on the Home Page. 3. Click the Change Asset button. 4. Expand the Asset section. 5. Update the Size field as per your design. 6. Click the Update button to change the Asset Size. 3. How to change the Asset Payment Plan? To change the Asset Payment Plan, follow the below steps: 1. Open your Account. 2. Select Profile Details button on the Home Page. 3. Click the Change Asset button. 4. Expand the Asset section. 5. Update the Payment Plan field as per your request. 6. Click the Update button to change the Asset Payment Plan. 4. How to change the Asset Start Date? To change the Asset Location, follow the below steps: 1. Open your Account. 2. Select Profile Details button on the Home Page. 3. Click the Change Asset button. Expand the Asset section. 5. Update the Start Date field as per your design. 6. Click the Update button to change the Asset Start Date. 5. How to change the Asset End Date? To change the Asset Location, follow the below steps: 1. Open your Account. 2. Select Profile Details button on the Home Page. 3. Click the Change Asset button. 4. Expand the Asset section. 5. Update the Start Date field as per your design. 6. Click the Update button to change the Asset End Date.